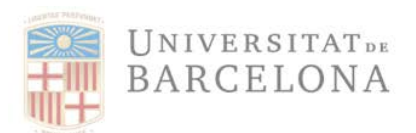

# INTRODUCCIÓN DE LA COMANDA Y/O CEGE EN FACTURAE

Cuando las facturas electrónicas entran en nuestro sistema, éste hace una serie de validaciones que tenéis que tener en cuenta:

### 1. Comanda

Nuestros pedidos tienen una numeración de 10 dígitos que empiezan por 42\*\*\*\*. Si se informa el número de pedido en la factura electrónica, se incorporan automáticamente los tres códigos DIR3 y, además, se asigna la factura en el centro gestor que ha solicitado el servicio y/o material. Si habéis hecho constar un pedido de la UB en la factura por un servicio o material, en la imagen de la consulta en nuestro sistema, quedaría reflejada en la columna indicada con la flecha azul.

### 2. Unidad tramitadora

El tercer código DIR3 (flecha verde) lo tendréis que rellenar manualmente en el supuesto de que NO haya número de pedido o comanda. Si existiera número de pedido, sería completado automáticamente.

### 3. Centro gestor

La columna marcada con la flecha roja corresponde en el centro gestor que solicita el servicio y/o material. Se trata de un código alfanumérico de 14 números

| Lo    | OCR i      | E-Fact     |              |         |            |           |         |       |          |       |                |            |              |                  |             |                                                |            |             |
|-------|------------|------------|--------------|---------|------------|-----------|---------|-------|----------|-------|----------------|------------|--------------|------------------|-------------|------------------------------------------------|------------|-------------|
| 9     | 477        | <b>Z x</b> | <b>5</b> 🕑 🗑 | ۰ 🖽     |            | Documenta | ació An | nexad | a        |       |                |            | $\checkmark$ | ₹.≻              | 4           |                                                |            |             |
| Exerc | Data       | Hora       | efact F      | Credtor | Data       |           |         |       | Tipus Fa | efact | Clas D3 Of. Co | D3 Or. Ges | D3 Un. Tra   | Efact Or. Gestor | el'act Refe | Descripció error                               | Codi Error | User Name   |
| 2020  | 08.10.2020 | 10:31:28   | 5            | 112933  | 06.06.2020 | 2.545,78  | 0,00    | 0,00  | FC       | 00    | U00400225      | U00400001  | U00400001    | 37080001825000   | 4200233835  | Alta Realitzada Correctament UB 2020 5 112933. | OK         | ALEREMOTEAP |
| 2020  | 08.10.2020 | 10:31:28   |              | 112933  | 06.06.2020 | 2.545,78  | 0,00    | 0,00  | FC       | 00    | U00400225      | U00400001  | U00400001    | 37080001825000   | 4200233835  | XML annexat a la factura                       | OK         | ALEREMOTEAP |
| 2020  | 08.10.2020 | 10:31:28   |              | 112933  | 06.06.2020 | 2.545,78  | 0,00    | 0,00  | FC       | 00    | U00400225      | U00400001  | U00400001    | 37080001825000   | 4200233835  | PDF annexat a la factura                       | OK         | ALEREMOTEAP |
| 2020  | 08.10.2020 | 10:21:27   | 3            | 112933  | 30.07.2020 | 2.545,78  | 0,00    | 0,00  | FC       | 00    | U00400225      | U00400001  |              | U00400001        |             | Factura en estat REJECTED                      | ÖK         | ALEREMOTEAP |
| 2020  | 08.09.2020 | 11:19:34   |              | 112933  | 30.07.2020 | 2.545,78  | 0,00    | 0,00  | FC       | 00    | U00400225      | U00400001  |              |                  |             | Factura en estat REJECTED                      | OK         | ALEREMOTEAP |
| 2020  | 08.09.2020 | 11:29:35   |              | 112933  | 30.07.2020 | 2.545,78  | 0,00    | 0,00  | FC       | 00    | U00400225      | U00400001  |              | U00400001        |             | Factura en estat REJECTED                      | ÖK         | ALEREMOTEAP |

Si estos campos no son correctos, la factura será rechazada automáticamente.

Seguidamente se indica como introducirlos en Facturae:

### 1. Cómo indicar la comanda en factura.e

En el formato XML el número de comanda, contrato o convenio se tendrá que informar en la versión e factura electrónica Facturae 3.2 i Facturae 3.2.1 a nivel de cada línea de la factura:

3.1. Invoices

o 3.1.6. Items
 o 3.1.6.5. ReceiverContractReference <Núm. contracte/conveni>
 o 3.1.6.7 ReceiverTransactionReference <Núm. comanda</li>

Seguidamente podréis ver los pasos a realizar para introducir el número de comanda en factura.e:

| Persona Fásica  idente  to FACe  () () () () () () () () () () () () () |
|-------------------------------------------------------------------------|
| to FACe                                                                 |
| to FACe                                                                 |
| tto FACe                                                                |
| Aración IV                                                              |
| stración ISI                                                            |
|                                                                         |
| Q •                                                                     |
| -                                                                       |
| 0                                                                       |
| 0                                                                       |
| ()                                                                      |
| tal (€) (↔                                                              |
|                                                                         |
| •                                                                       |
| 0                                                                       |
|                                                                         |
| ML)                                                                     |
|                                                                         |
|                                                                         |
|                                                                         |

En la sección dedicada al detalle de la factura, se ha de marcar el icono <sup>⊕</sup>:

Aparecerá la ventana dónde se ha de hacer constar el número de comanda (4200\*\*\*\*\*)

| e) factura.e                                                                                                  |          |                                                     |                                                                   | Formatos factu                                     | ra-e sonortado | s 32 v 32 4                                                                                                    |
|----------------------------------------------------------------------------------------------------|----------|-----------------------------------------------------|-------------------------------------------------------------------|----------------------------------------------------|----------------|----------------------------------------------------------------------------------------------------|
| tos Generales Factura Emisor                                                                                  |          |                                                     | Recentor                                                          | r ormatos iacto                                    | ra-e soponauc  | 0. 5.2 7 5.2.1                                                                                                    |
| Número Factura Emit- 1 Emisor                                                                                 |          | ~                                                   | Receptor                                                          |                                                    |                | ~                                                                                                    |
| Fecha Expedición 04/03/2020 C                                                                                 |          | ersona Física                                       | 0                                                                 | Persona Jurídica                                   | O Persona      | Fisica                                                                                                    |
| lle de Factura                                                                                                |          |                                                     |                                                                   |                                                    | <              | 24                                                                                                    |
| factura.e                                                                                                    |          | Gi<br>Form                                          | estión de Factu<br>natos factura-e                                | ración Electrónica v3.4<br>soportados: 3.2 y 3.2.1 | acto +FAC      | e                                                                                                    |
| eneral                                                                                                    |          | Otros datos                                         |                                                                   |                                                    |                |                                                                                                    |
| Descripción-id V Descuentos Cargos                                                                            |          | Refs. Emisor                                        | Refs. Receptor                                                    | Expediente                                         | ectrónico      |                                                                                                    |
| Cantidad         Unidades         Concepto         Porcentaje         Importe (€)           Importe Total (€) | •        | Ref. contrati<br>O Fecha<br>Ref. operaci<br>O Fecha | o<br>contrato<br>ón/pedido<br>operación/pedido<br>ttro del pedido |                                                    | E              |                                                                                                    |
| Iformación Adicional Linea de factura - Extensión (XML)                                                       | 8        | Albarán<br>Código de artic                          | ulo                                                               | echa 📀                                             |                | •                                                                                                    |
| imp. Repercut imp. Retenidos                                                                                  | C. Espec | ial (€) Recargo e                                   | quiv. Imp. r.equ                                                  | iiv. (6)                                           |                | <ul> <li>Image: Second second sec</li></ul> |
| Concepto sin impuestos Tipo                                                                                   |          |                                                     |                                                                   | •                                                  | (XML)          | <b>(</b> )                                                                                                    |
| 0 0                                                                                                    |          |                                                     |                                                                   |                                                    |                | 00                                                                                                    |

## 2. Cómo indicar el Centro Gestor (CEGE) en factura.e

En el formato XML el número de Centro Gestor se tendrá que informar en la versión de factura Electrónica Facturae 3.2 i Facturae 3.2.1 en las siguientes líneas:

#### 2.2. Buyer Party

o 2.2.3. AdministrativeCentres
o 2.2.3.1. AdministrativeCentre
o 2.2.3.1.1. CentreCode = DIR 3 El RolTypeCode 01 anirà associat amb el CentreCode(dir3): U00400225 El RolTypeCode 02 anirà associat amb el CentreCode(dir3): U00400001 El RolTypeCode 03 anirà associat amb el CentreCode(dir3): U00400001
o 2.2.3.1.3. Name del RolTypeCode 02 anirà informat amb el Cege (codi alfanumèric de 14 dígits) exemple: 2515GH00089000

El CEGE sólo será necesario ponerlo en el campo *Name* correspondiente al *RolTypeCode 02,* si no existe una comanda a la cual hacer referencia.

Seguidamente podréis ver los pasos a realizar para introducir el Centro Gestor (CEGE) que tramitará la factura correspondiente al material y/o servicio realizado en **factura.e** :

 En la sección de datos del receptor, se ha de abrir la pestaña FACe y aparecerá una subventana dónde se tendrá que poner el código del CEGE (14 caracteres alfanuméricos):

| 1                    |                      |                                   |                            |                  |                        | Formatos factu       | ra-e soportados | s: 3.2 y 3.2.1          |
|----------------------|----------------------|-----------------------------------|----------------------------|------------------|------------------------|----------------------|-----------------|-------------------------|
| os Generales Factu   | ira                  | Emisor                            | -                          |                  | Receptor               |                      |                 |                         |
| lúmero Factura       | Emit-                | 1 Emisor                          |                            | ~                | Receptor               |                      |                 | $\sim$                  |
| echa Expedición      | 06/07/2020 🗘         | - (                               | Persona Jurídica           | O Persona Física | <b>(</b>               | ) Persona Jurídica   | O Persona       | Fisica                  |
| Fecha Operación      |                      | 3                                 | Tipo de Residencia         | ~                | 3 × 1                  | to de Residencia     | Residente       | ~                       |
| ugar                 |                      | + Gener                           | al - Dispeción Domintes Co | stada - FAC=     | + General + Dire       | acción Registro C    | Inntacto + FACe | 1                       |
| Código Postal        | 08                   | Órgano Gestor                     |                            |                  | Seleccione una         | administración       | 0               | 0                       |
| Descrinción          |                      |                                   |                            |                  | Utilice la luca par    | s seleccioner una su | depin i tración | 0                       |
| person person        | l                    |                                   |                            |                  | Órgano Gastor          | LINE/EDCT            |                 | -                       |
| eriodo de Facturad   | ción                 | General                           |                            |                  | - Organo Gestor        | UNIVERSIT            |                 | -                       |
| Desde                |                      | * Código                          | 00040001                   |                  | • Onidad Comitad       | UNIVERSIT            |                 | ~                       |
| 0                    |                      | Descripción UNT                   | VERSITAT DE BARCELONA      | A                | * Oficina Contable     | UNIVERSIT            | AT              | -                       |
| a                    |                      | Nombre LINT                       | EDCITAT Drimer Analido     |                  | Organo Proponer        | ite                  |                 | -                       |
| Es una Factura Re    | cibida               | - Nombre   UNI                    | VERSITAT Primer Apenido    |                  |                        |                      |                 |                         |
| alle de Factura      |                      | 1                                 | Segundo Apell              | 100              |                        |                      |                 |                         |
| Id Descrip           | ción Car             | GLN Fisico                        | Punto Lógico C             | )p.              | rt. (€)   Imp. Retenio | los (€) Import       | te Total (€)    | •                       |
|                      |                      | Otros datos                       |                            |                  |                        |                      |                 | 0                       |
|                      |                      | Dirección Conta                   | acto                       |                  | 1                      |                      |                 | 0                       |
| escuentos Suplidor   | s Cargos Adjuntos    |                                   |                            | - 1              |                        |                      |                 |                         |
|                      | Consents             | * Dirección                       | G                          | RAN VIA, 585     |                        |                      |                 | 0                       |
|                      | Concepto             | <ul> <li>Código Postal</li> </ul> |                            | 08007            |                        | ipone (e)            |                 | •                       |
|                      |                      | <ul> <li>Población</li> </ul>     |                            | BARCELONA        |                        |                      |                 | $\overline{\mathbf{O}}$ |
|                      |                      | A Provincia                       |                            | BARCELONA        | Descu                  | ento Total (€)       |                 |                         |
|                      |                      | Ovincia                           |                            | DRIVECCOVPL      |                        | Louis and D          |                 |                         |
| UTALES               |                      |                                   |                            |                  |                        | Extensi              | ión (XML)       |                         |
| nporte Bruto         | € - Descuent         |                                   |                            |                  | llos E                 |                      |                 | 0                       |
| mporte Bruto antes d | e impuestos + Imp. R |                                   |                            |                  | €                      |                      |                 | S                       |
|                      | St. And              |                                   |                            |                  | The Lot The start      | -                    |                 | 0                       |

 Se tendrá que rellenar el campo "Nombre" con el código del CEGE (14 caracteres alfanuméricos), sin ninguna otra palabra más:

| actura.e                               |                    |                        |                  |                    | Gestión de Fac<br>Formatos factura | turación Electrónica v3.4<br>-e soportados: 3.2 v 3.2.1 |
|----------------------------------------|--------------------|------------------------|------------------|--------------------|------------------------------------|---------------------------------------------------------|
| tos Generales Factura                  | Emisor             | 2                      |                  | Receptor           |                                    |                                                         |
| Número Factura Emit-                   | 1 Emisor           |                        | ~                | Receptor           |                                    | ~                                                       |
| Fecha Expedición 06/07/2020 🗢          | ⊻ <u>(</u>         | Persona Juridica       | O Persona Física |                    | Persona Jurídica                   | O Persona Física                                        |
| Fecha Operación                        |                    | • Tipo de Residencia   | ~                | (1) · Tp           | o de Residencia                    | Residente 🗸                                             |
| Lugar                                  | + General          | + Dirección Registro ( | Contacto + EACA  | + General + Dira   | coión Registro Cor                 | tacto + FACe                                            |
| Código Postal                          | Órgano Gestor      | Silocon regione e      | ×                | Colossions upo     | desistración                       | 0 0                                                     |
| Descripción                            | organo destor      |                        | <u>^</u>         | Seleccione una a   | numerationar una adm               |                                                         |
| Pariodo da Facturación                 |                    |                        |                  | Órgano Gestor      | INIVERSITAT C                      |                                                         |
| Deada                                  | General            |                        |                  | * Unidad Termad    |                                    |                                                         |
| O                                      | + Código           | U0040001               |                  | Oficina Contable   | UNIVERSITAT                        |                                                         |
| 8                                      | Descripción UNIVER | SITAT DE BARCELONA     |                  | Órgano Proponen    | te                                 |                                                         |
| Es una Factura Recibida                | * Nombre           | 37480000347000         | Primer Apellido  |                    |                                    |                                                         |
|                                        | _                  |                        | Segundo Apelido  |                    |                                    |                                                         |
| Id Descrinción (                       | GLN Físico         |                        | Punto Lógico Op. | ut (€) Imn Retenid | os (E) Imnorte                     | Total (E)                                               |
|                                        | Otros datos        |                        |                  |                    | oo (o) hinpono                     | •••••••••                                               |
|                                        | Dispania in it     |                        |                  |                    |                                    | $\odot$                                                 |
| Descuentos Suplidos Carros Adius       | Offección Contac   | to                     |                  |                    |                                    |                                                         |
| Capitos cargos Polari                  | Dirección          |                        | GRAN VIA, 585    |                    |                                    |                                                         |
| Concepto                               | Código Postal      |                        | 08007            | In                 | porte (€)                          | •                                                       |
|                                        | + Población        |                        | BARCELONA        |                    |                                    | $\odot$                                                 |
|                                        | + Provincia        |                        | BARCELONA        | Descu              | ento Total (€)                     |                                                         |
| TOTALES                                |                    |                        |                  |                    |                                    | -                                                       |
| Importe Bruto € - Descu                | er                 |                        |                  | stos €             | Extension                          | (XML)                                                   |
| Importe Bruto antes de impuestos + Imp |                    | 0                      |                  | e                  |                                    | $\bigcirc$                                              |
| Total Factura - Retención global       | -                  |                        |                  | Total a Ejecutar   | e                                  |                                                         |

Una vez validado con el icono 
 Quedará de la siguiente manera:

| Factura.e       Gestión de Facturación Electrónica v3.4<br>Formatos factura - é soportados: 3 2 y 3 2 1         co Generales Factura<br>timero Factura       Emisor<br>Enisor<br>Persona Jurícia       Persona Fisica         © Persona Jurícia       Persona Fisica         © Persona Jurícia       Persona Fisica         © Persona Jurícia       Persona fisica         © Persona Jurícia       Persona fisica         © Persona Jurícia       Persona fisica         © Persona Jurícia       Persona fisica         © Persona Jurícia       Persona fisica         © Persona Jurícia       Persona fisica         © Persona Jurícia       Persona fisica         © General - Dirección       Registro Contacto         Persona de facturación       - Seciencia         Descie       a         © Descie       a         Les una Factura Recibida       Importe (E)         alle de Facturación       Contacta         Descie       a         10       Descripción         Cantidad       U.de medida         Importe (E)       Porcentaje         Importe Bruto       Extensión (XML)         Extensión pichal       E - Imp. Retenidos (E + Total E Epicular)         Extensión pichal       E - Imp. Retenidos       E + Total Factur                                                                                                    | enerar Factura 3       | 3.2.1                        |                                  |                        |                |                     |                   |                  |                |
|----------------------------------------------------------------------------------------------------|------------------------|------------------------------|----------------------------------|------------------------|----------------|---------------------|-------------------|------------------|----------------|
| Periodo de Factura:   Imisor Emisor   Periodo de Exclusion 06/07/2020   Periodo de Exclusion 06/07/2020   Periodo de Exclusion 06/07/2020   Periodo de Exclusion 06/07/2020   Periodo de Exclusion 06/07/2020   Periodo de Facturación 06/07/2020   Descripción - General - Dirección Registro Contacto +FACC   Ville la lupa para seleccionar una administración - General - Dirección Registro Contacto +FACC   Ville la lupa para seleccionar una administración - General - Dirección Registro Contacto +FACC   Descripción - Italian   Descripción - Italian   Descripción - Rezión Social   Nombre Comercial - Oniciana Contacto   Nombre Comercial - Oniciana Contacto   In Descripción Cantidad   U de medida Importe (€)   Importe Rictura Concepto   Periodo de Facturación - Rezión Social   Nombre Comercial - Oniciana Contable   UNIVERSITAT - Oniciana Contable   UNIVERSITAT - Oniciana Contable   Oficina Contable UNIVERSITAT   Descripción Cantidad   U de medida Importe (€)   Importe (€) - Descuentos (€ - Importe Total (€)   Obica - Descuentos (Bottor Gatotas Cargos Adjuntos Datos de Pago   Residencia - Extensión (XML)   Orica Estimation - Oniciana Contable   Internation - Oniciana Contable   Internation - Oniciana Con                                                                                                    | factura                | a.e                          |                                  |                        |                |                     | Gestión de        | Facturación Elec | trônica v3.4   |
| os Generales Factura<br>Número Factura Emite<br>Fenta Expedición<br>Fecha Expedición<br>Fecha Expedición<br>General - Dirección Registro Contacto<br>FACO<br>H Facoal<br>H Facoal<br>H | 2                      |                              |                                  |                        |                |                     | Formatos fact     | ura-e soportado: | s: 3.2 y 3.2.1 |
| Numero Factura Emite Fecha Expedición Fecha Operación Lugar Fecha Operación Lugar Gódgo Postal Bescipción Codego Postal Bescipción Bescipción Bescipción Bescipción Bescipción Bescipción Bescipción Concepto Descuentos Supplotos Cargos Adjuntos Datos de Pago Retención global Literales Legales  Concepto Porcentale Receptor Receptor Recep                                                                                                    | tos Generales Factu    | ra                           | Emisor                           |                        |                | Receptor            |                   |                  |                |
| Fecha Expedición 06/07/2020   Persona Jurídica Persona Jurídica   Persona Jurídica Persona Física   Itagar · Top de Residencia   Código Postal 08328   Descripción · Selección Registro Contacto + FACe   Vitice la turactón · Selección Registro Contacto + FACe   Vitice de Facturacción · Ki Fiscal   · Razón Social · Nombre Comercial   Nombre Comercial · Oficina Contable   Vitice de Factura · Unidad Tramitadora   Id Descripción   Contacto · Face   Id Descripción   Concepto Porcentaje   Id Descripción   Concepto Porcentaje   Importe Supidos Cargos Adjuntos Datos de Pago Retención global Literales Legales   Concepto Porcentaje   Importe Bruto antes de impuestos + Imp. Repercut.   Identificador   Persona Supidos Cargos Adjuntos Datos de Pago Retención global Literales Legales   Concepto Porcentaje   Importe Bruto   Concepto   Porcentaje   Importe Bruto   Concepto   Porcentaje   Importe Ruto antes de impuestos + Imp. Repercut.   Extensión (XML)   Importe Bruto antes de impuestos + Imp. Repercut.   Extensión (XML)   Importe Bruto antes de impuestos + Imp. Repercut.   Extensión (XML)   Importe Bruto antes de impuestos + Imp. Repercut.   Extensión (XML)   Importe Bruto antes de impuestos + I                                                                                                    | Número Factura         | Emit- 1                      | Emisor                           |                        | $\sim$         | Receptor            |                   |                  | $\sim$         |
| Pecha Operación       Importe de Residencia       Importe de Residencia       Importe de Residencia         Lugar       General · Drecoción Registro Contacto · FACe       General · Drecoción Registro Contacto · FACe         Código Postal       08328       General · Drecoción Registro Contacto · FACe         Descripción       · Ki Fiscal       · Seleccione una administración       ②         Período de Facturación       · Ki Fiscal       · General · Drecoción Registro Contacto · FACe       · Seleccione una administración       ③         Desde       a       · Contacto · FACe       · Seleccione una administración       · Organo Gestor       · Seleccione una administración       · Organo Cestor       · Organo Cestor       · Organo Proponente         Id       Descripción       Cantidad       U.de medida       Importe (€)       Imp. Retenidos (€)       Importe Total (€)       · O         Descuentos       Supitós Cargos Adjuntos Datos de Paga Retención global Literales Legales.       · O       · O       · O         Descuentos       Supitós Cargos Adjuntos Datos de Paga Retención global Literales Legales.       · O       · O       · O         Descuentos       General · Drecentaje       Importe (€)       · O       · O       · O         Descuentos       € - Cargos       € - Importe Bruto antes de Impuestos       €       Extensión                                                                                                    | Fecha Expedición       | 06/07/2020 🖨 👻               | Persona                          | Jurídica O Persona F   | ísica          |                     | Persona Jurídica  | O Persona        | Fisica         |
| Lugar       • General • Drección Registro Contacto • FACe         Lódigo Postal       08328         Descripción       Mentificador         • Marcia       · Seccione una administración         • Basde       · Razón Social         • Razón Social       · Nintre Comercial         • Descie       · Organo Cestor         a       · Organo Cestor         • Basde       · Razón Social         Nombre Comercial       · Organo Cestor         • Descie       · Organo Cestor         a       · Organo Cestor         · Descie       · Organo Cestor         · Descie       · Organo Cestor         · Organo Cestor       · Organo Cestor         · Organo Cestor       · Organo Cestor         · Organo Proponente       · Organo Proponente         @@@       · Organo Proponente         @@       · Organo Sector         Descuentos       Concepto         Porcentaje       Importe (€)         Descuento Total (€)       · Organo Sector         Descuento Total (€)       · Organo Sector         Descuento Total (€)       · Organo Sector         Descuento Total (€)       · Organo Sector         Descuento Total (€)       · Organo Sector                                                                                                    | Fecha Operación        |                              | (1) * Tipo de Res                | idencia                | $\sim$         | 3 * Tip             | io de Residencia  | Residente        | $\sim$         |
| Código Postal 08328   Descripción Identificador   · Id Fiscal · Razón Social   · Razón Social · Oficina Contable   O Bosde · Oficina Contable   a · Oficina Contable   O Bosde · Oficina Contable   a · Oficina Contable   O Boscipción Cantidad   U de medida Importe (e)   Importe Bruto Cantidad   U de medida Importe (e)   Importe Bruto Concepto   Porcentaje Importe Bruto antes de impuestos + Imp. Repercut.   Importe Bruto antes de impuestos + Imp. Repercut. e + Gastos Financieros   E - Imp. Retención global € + Cargos   E - Imp. Retención global € + Gastos Financieros   E - Imp. Retención global € + Gastos Financieros   E - Imp. Retención global € + Gastos Financieros   E - Imp. Retención global € + Gastos Financieros   E - Imp. Retención global € + Gastos Financieros   E - Imp. Retención global € + Gastos Financieros   E - Imp. Retención global € + Gastos Financieros   E - Imp. Retención global € + Gastos Financieros   E - Imp. Retención global € + Gastos Financieros   E - Imp. Retención global € + Gastos Financieros   E - Imp. Retención global € + Gastos Financieros   E - Imp. Retención global € + Gastos Financieros   E - Imp. Retención global € + Gastos Financieros   E - Imp. Retención global € + Gastos Financieros <td>Lugar</td> <td></td> <td>• General • Dirección R</td> <td>enistro Contacto +FACe</td> <td></td> <td>+ General + Dire</td> <td>cción Peoistro</td> <td>Contacto + FACe</td> <td></td>                                                                                                    | Lugar                  |                              | • General • Dirección R          | enistro Contacto +FACe |                | + General + Dire    | cción Peoistro    | Contacto + FACe  |                |
| Descripción       Identificador         • Id Fiscal       • ôrgano Gestor         • Razón Social       • ôrgano Gestor         • Desde       • ôrgano Cestor         a       • ôrgano Proponente         • Oficina Contable       ôrgano Proponente         ia       • ôrgano Proponente         ia       • ôrgano Francianta (€                                                                                                    | Código Postal          | 08328                        |                                  |                        |                | Seleccione una a    | Idministración    | P                | 0              |
| • • Id. Fiscal       • • ûz Fiscal         • Periodo de Facturación       • Razón Social         • Desde       • Unided Tramitadora         • a       • Oficina Contable         • Desde       • Oficina Contable         • Oncepto       • Oficina Contable         • Descripción       Cantidad         • Id       Descripción         • Descripción       Cantidad         • Oncepto       • Oficina Contable         • Descuentos       Supidos         Concepto       Porcentaje         • Descuento Total (€)       • Oncepto         • Oficina Contable       • Oficina Contable         Ontro Concepto       • Oficina Contable         • Descuentos       Supidos       Cargos         • Oncepto       • Oficina Contable         • Oncepto       • Oficina Contable       • Oficina Contable         • Oncepto       • Oficina Contable       • Oficina Contable         • Oncepto       • Oficina Contable       • Oficina Contable         • Oncepto       • Oficina Contable       • Oficina Contable         • Oncepto       • Oficina Contable       • Oficina Contable         • Oncepto       • Oficina Contable       • Oficina Contable         • Oncepto <t< td=""><td>Descripción</td><td></td><td>Identificador</td><td></td><td></td><td>Utilce la lupa para</td><td>seleccionar una a</td><td>administración</td><td>•</td></t<>                                                                                                    | Descripción            |                              | Identificador                    |                        |                | Utilce la lupa para | seleccionar una a | administración   | •              |
| Periodo de Facturación                                                                                                    |                        | 12                           | + Id. Fiscal                     |                        |                | A Órozon Gartor     | 27490000          | 247 0            |                |
| Desde       Nombre Comercial       - Uniada Trainidadora       UNIVERSITAT         a       - Oficina Contable       UNIVERSITAT       - Oficina Contable         Es una Factura Recibida       Importe Superioria       Importe Total (€)       Importe Total (€)         Id       Descripción       Cantidad       U.de medida       Importe (€)       Imp. Retenidos (€)       Importe Total (€)         Descuentos       Suplidos       Cargos       Adjuntos       Datos de Pago       Retención global       Literales Legales         Concepto       Porcentaje       Importe (€)       Importe (€)       Importe (€)       Importe (€)       Importe (€)         TOTALES       Importe Bruto       € - Descuentos       € + Cargos       € = Importe Bruto antes de impuestos       €       Extensión (XML)         Importe Bruto       Importe Datos       € + Cargos       € = Total Factura       €       Importe Bruto antes de impuestos       €       Importe Bruto antes de impuestos       €       Importe Bruto       €       Importe Bruto       €       Importe Bruto       €       Importe Bruto       €       Importe Bruto       €       Importe Bruto       €       Importe Bruto       €       Importe Bruto       €       Importe Bruto       €       Importe Bruto       Importe       Importe Bru                                                                                                    | Periodo de Facturac    | ión                          | <ul> <li>Razón Social</li> </ul> |                        |                | - Organo Geator     | 32480000          | 547              | L              |
| Concepto     Concepto                                                                                                    | Desde                  |                              | Nombre Comercial                 |                        |                | * Unidad Tramitad   | ora UNIVERSI      |                  |                |
| a       Organo Proponente         Es una Factura Recibida       Image: Strange Strange Str                                                                                                    | 0                      |                              |                                  |                        |                | Oficina Contable    | UNIVERSI          | TAT 5            | -              |
| Es una Factura Recibida       Importe Secura         Id       Descripción       Cantidad         Id       Descripción       Cantidad         U. de medida       Importe (€)       Imp. Repercut. (€)       Imp. Retenidos (€)         Descripción       Cantidad       U. de medida       Importe (€)       Imp. Repercut. (€)       Importe Total (€)         Descripción       Concepto       Porcentaje       Importe (€)       Importe (€)       Importe (€)         Descrento       Concepto       Porcentaje       Importe (€)       Importe (€)       Importe (€)         TOTALES       Importe Bruto       € - Descuentos       € + Cargos       € = mporte Bruto antes de impuestos       €       Importe Bruto antes de impuestos       €         Importe Bruto       € - Descuentos       € - Imp. Retenidos       € = Total Factura       €       Importe Struation (XML)         Importe Bruto       Importe Bruto       Importe Bruto antes de impuestos       € = Total Factura       €       Importe Bruto antes de impuestos       €         Interte Bruto       Imp. Retenidos       € = Total Factura       €       Importe Struation (XML)       Importe Bruto antes de impuestos       € = Total a Ejecular       Importe Struation (XML)       Importe Bruto antes de impuestos       € = Total a Ejecular       Importe                                                                                                    | a                      |                              |                                  |                        |                | Órgano Proponen     | te                |                  |                |
| Table de Factura         Id       Descripción       Cantidad       U.de medida       Importe (€)       Imp. Repercut. (€)       Imp. Retenidos (€)       Importe Total (€)         Descuentos       Supidos       Cargos       Adjuntos       Datos de Pago       Retención global       Literales Legales         Concepto       Porcentaje       Importe (€)               TOTALES       Descuentos          Extensión (XML)           Importe Bruto                    Importe Bruto                                                                                                    | Es una Factura Rec     | cibida                       |                                  |                        |                |                     |                   |                  |                |
| Id       Descripción       Cantidad       U.de medida       Importe (€)       Imp. Repercut. (€)       Imp. Retenidos (€)       Importe Total (€)         Descuentos       Supidos       Cargos       Adjuntos       Datos de Pago       Retención global       Literales Legales         Concepto       Porcentaje       Importe (€)       ④       ●         Descuentos       Concepto       Porcentaje       Importe (€)       ●         TOTALES       Descuentos       € + Cargos       € = importe Bruto antes de impuestos       €       Extensión (XML)         Importe Bruto       € - Descuentos       € + Cargos       € = Total Factura       €       Ø         Importe Bruto       antes de impuestos + Imp. Repercut.       € - Imp. Retenidos       € = Total Factura       €       Ø         Guardar Borrador       Importe       Firmar       Importe       Importe       ©       ●                                                                                                    | talle de Factura       |                              |                                  |                        |                |                     |                   |                  |                |
| Oescuentos       Suplidos       Cargos       Adjuntos       Datos de Pago       Retención global       Literales Legales         Concepto       Porcentaje       Importe (€)       Importe (€)       Importe (€)       Importe (€)         TOTALES       Descuento       Total (€)       Importe Bruto antes de impuestos       Extensión (XML)         Importe Bruto       € - Descuentos       € + Cargos       € = Total Factura       €       Importe Bruto antes de impuestos       €         Itotal Factura       Retención global       € + Suplidos       € + Gastos Financieros       € = Total a Ejecutar       €       Importe Bruto antes de impuestos       €                                                                                                    | Id Descript            | ción Cantidad                | U.de medida                      | Importe (€) Im         | p. Repercut. ( | (€) Imp. Retenid    | los (€) Impo      | rte Total (€)    | •              |
| Descuentos       Supidos       Cargos       Adjuntos       Datos de Pago       Retención global       Literales Legales         Concepto       Porcentaje       Importe (€)                                                                                                    |                        |                              |                                  |                        |                |                     |                   |                  | œ              |
| Descuentos Supidos Cargos Adjuntos Datos de Pago Retención global Literales Legales<br>Concepto Porcentaje Importe (€)<br>Descuento Total (€)<br>TOTALES<br>Importe Bruto € - Descuentos € + Cargos € = importe Bruto antes de impuestos € Extensión (XML)<br>Importe Bruto € - Descuentos € - Imp. Repercut € - Imp. Retenidos € = Total Facture € @<br>Guardar Borrador Firmar                                                                                                    |                        |                              |                                  |                        |                |                     |                   |                  | •              |
| Uescuentos       Supidos       Cargos       Adjuntos       Datos de Pago       Retención global       Literales Legales         Concepto       Porcentaje       Importe (€)                                                                                                    |                        |                              |                                  |                        |                |                     |                   |                  |                |
| Concepto       Porcentaje       Importe (€)       Importe (€)         Importe Bruto       Concepto       Concepto                                                                                                    | Descuentos Supidos     | s Cargos Adjuntos Datos d    | e Pago Retención global Lite     | ales Legales           |                |                     |                   |                  |                |
| Importe Bruto       €       - Descuento Total (€)         TOTALES       Extensión (XML)         Importe Bruto       €       - Descuentos         Extensión (XML)       Extensión (XML)         Importe Bruto antes de impuestos       €         Importe Bruto antes de impuestos       €         Importe Bruto antes de impuestos       €         Importe Bruto antes de impuestos       €         Interprete Bruto antes de impuestos       €         Importe Bruto antes de impuestos       €         Interprete Bruto antes de impuestos       €         Importe Bruto antes de impuestos       €         Interprete Bruto antes de impuestos       €         Importe Bruto antes de impuestos       €         Interprete Bruto antes de impuestos       €         Interprete Bruto antes de impuestos       €         Interprete Bruto antes de impuestos       €         Interprete Bruto antes de impuestos       €         Interprete Bruto antes de impuestos       €         Interprete Bruto antes de impuestos       €         Interprete Bruto antes de impuestos       €         Interprete Bruto antes de impuestos       €         Interprete Bruto antes de impuestos       €         Interprete Bruto antes de impuest                                                                                                    |                        | Concepto                     |                                  | Porcentaje             | 1              | Im                  | iporte (€)        |                  |                |
| Descuento Total (€)         TOTALES         Importe Bruto       € - Descuentos         € - Descuentos       € + Cargos         € - Importe Bruto antes de impuestos       €         Importe Bruto antes de impuestos       €         Importe Bruto antes de impuestos       €         Importe Bruto antes de impuestos       €         Total Factura       €         Oguardar Borrador       Importe         Firmar       Importe                                                                                                    |                        |                              |                                  |                        |                |                     |                   |                  | 0              |
| Descuento Total (€)         TOTALES         Importe Bruto       € - Descuentos       € + Cargos       € = importe Bruto antes de impuestos       €         Importe Bruto antes de impuestos + Imp. Repercut       € - Imp. Retenidos       € = Total Factura       €       Ø         Total Factura - Retenido global       € + Suplidos       € + Gastos Financieros       € = Total a Ejecutar       €       Ø         Guardar Borrador       Importe       Firmar       Ø       Ø       Ø                                                                                                    |                        |                              |                                  |                        |                |                     |                   |                  | $\odot$        |
| TOTALES       Importe Bruto       € - Descuentos       € + Cargos       € = Importe Bruto antes de impuestos       €       Extensión (XML)         Importe Bruto antes de impuestos + Imp. Repercut.       € - Imp. Retenidos       € = Total Factura       €       Ø         Total Factura - Retención global       € + Suplidos       € + Gastos Financieros       € = Total a Ejecutar       €       Ø         Guardar Borrador       Importe Bruto       Importe Bruto       Importe Bruto antes de impuestos       € = Total a Ejecutar       €       Ø                                                                                                    |                        |                              |                                  |                        |                | Descu               | ento Total (€)    | bi               |                |
| Importe Bruto       € - Descuentos       € + Cargos       € = Importe Bruto antes de impuestos       €       Extensión (XML)         Importe Bruto antes de impuestos + Imp. Repercut.       € - Imp. Retenidos       € = Total Factura       €       Ø         Total Factura - Retención global       € + Suplidos       € + Gastos Financieros       € = Total a Ejecutar       €       Ø         Guardar Borrador       Importe Bruto       Firmar       Ø       Importe Bruto       Ø                                                                                                    | TOTALES                |                              |                                  |                        |                |                     |                   |                  |                |
| Importe Bruto antes de Impuestos F<br>Importe Bruto antes de Impuestos F<br>Importe Bruto antes de Impuestos F<br>Importe Bruto antes de Impuestos F<br>Importe Bruto antes de Impuestos F<br>Total Factura €<br>Construction global € + Suplidos € + Gastos Financieros € = Total a Ejecutar €<br>Suardar Borrador Firmar                                                                                                    | TUTALES                |                              |                                  |                        |                |                     | Exten             | sión (XML)       |                |
| Importe Bruto antes de impuestos + Imp. Repercut. € - Imp. Retenidos € = Total Factura € Ø<br>Total Factura - Retenición global € + Suplidos € + Gastos Financieros € = Total a Ejecutar € Ø<br>Guardar Borrador Ø Firmar                                                                                                    | Importe Bruto          | € - Descuentos               | € + Cargos                       | € = Importe Bruto ante | s de impuestos | s€                  |                   |                  | 0              |
| Total Factura - Retención global € + Supildos € + Gastos Financieros € = Total a Ejecutar €<br>Guardar Borrador                                                                                                    | Importe Bruto antes de | e impuestos + Imp. Repercut. | € - Imp. Retenide                | es € = Total           | Factura        | €                   |                   |                  | Ø              |
| Guardar Borrador 🔊 Firmar                                                                                                    | Total Factura - Reten  | ición global 🤄 +             | Suplidos € + 0                   | astos Financieros      | € = To         | otal a Ejecutar     | ¢                 |                  |                |
|                                                                                                    | Guardar Borrador       | A 1                          | Firmar                           |                        |                |                     |                   |                  | 06             |